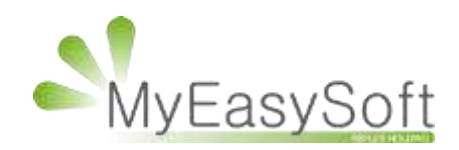

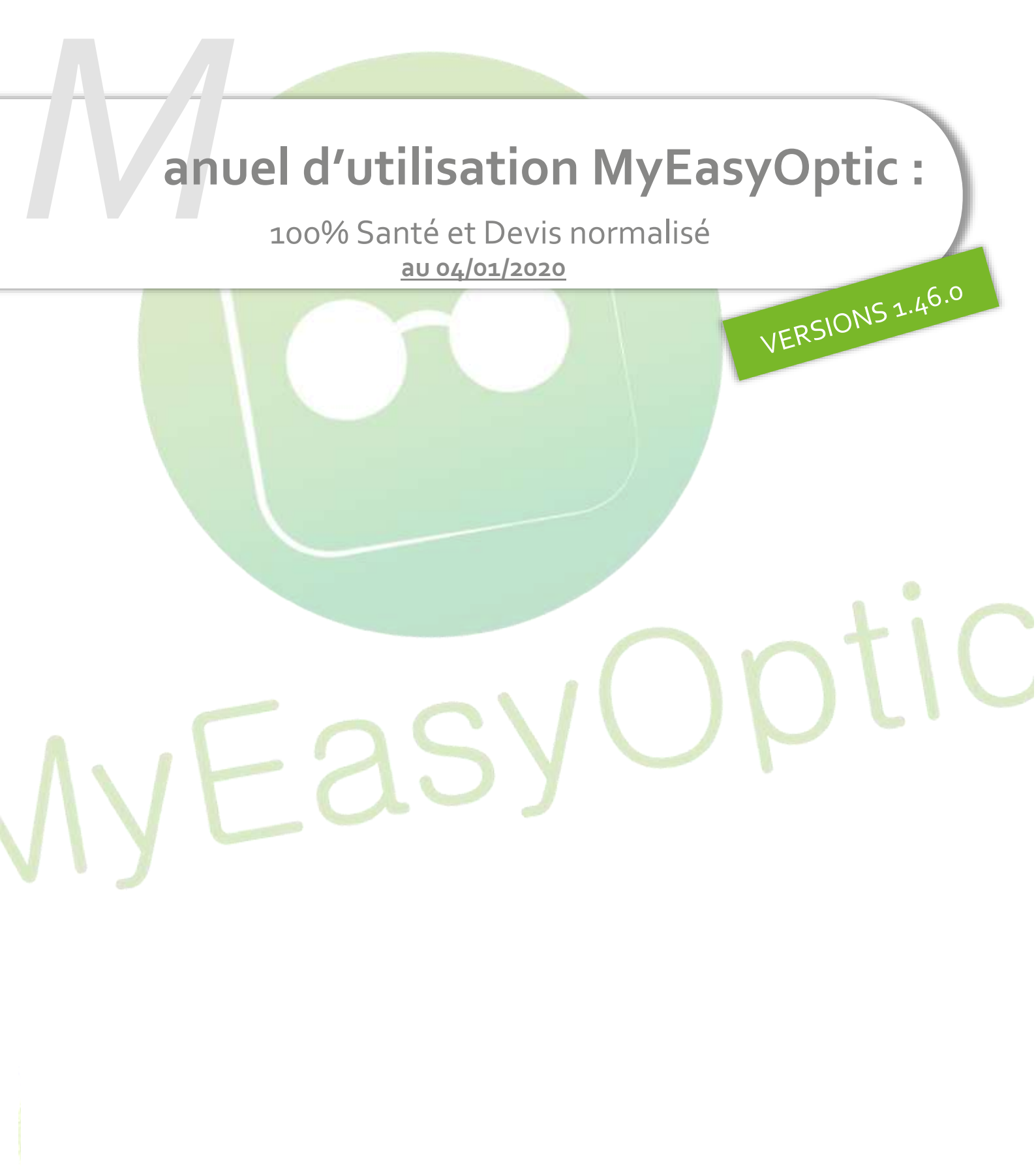

MyEasySoft - <u>www.myeasyoptic.com</u>- date 2019

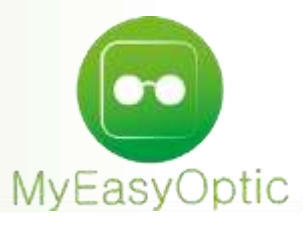

## Manuel d'utilisation : 100% Santé et Devis normalisé

En complément de ce document, nous vous invitons à regarder nos différents tutoriels, afin de vous familiariser avec les nouvelles obligations du 100% santé.

Ici : Site MEO

Ou plus généraliste : Chaine Youtube Reflex Holding

# Paramétrages

• Dans les paramétrages magasin, ajout du numéro ADELI et des informations concernant l'opticien référent (informations obligatoires sur le devis normalisé)

| SIREN/SIRET | 61785484000012 | Nom opticien    | DOE    | 3 |
|-------------|----------------|-----------------|--------|---|
| Agrément    | 102676397      | Prénom opticien | John   | 3 |
| N° TVA      | FR 10651098419 | Nº ADELI        | 123456 | 1 |
| Nº FINESS   | 10267659156    |                 |        |   |

 Dans les paramétrages CLIENT / Offre 100% santé, un nouveau menu apparait, permettant de paramétrer les montures et verres pouvant être mis automatiquement sur l'offre 100% santé.

| Magasin )           | Montures                 |                                      |         |   |
|---------------------|--------------------------|--------------------------------------|---------|---|
| Client              | Homme : 📃 ADC - B        | XESS - EX0086                        |         | - |
| Etat Civil          | Femme : 🧮 ROUSS          | ILHE - SLIDE - 250                   |         |   |
| Codes libres        | Enfant : 🔄 ADC - L       | ES TRIPLES - TRI208                  |         |   |
| Offres commerciales |                          |                                      |         |   |
| Ventes              |                          |                                      |         |   |
| Ventes Optique      | Verres                   |                                      |         |   |
| Ventes Lentille     | Organique / Unifocal :   | NOV - Aksess Unif 1.5 HMC Stock      |         |   |
| Ventes Comptoir     | Organique / Progressif : | NOV - Aksess Prog 1.5 HMC            |         |   |
| Offre 100% Santé    | Organique / Multifocal : | NOV - Aksess Bifo 1.5 HMC            |         |   |
| RGPD                |                          |                                      |         |   |
| Dictionnaire        | Minéral / Unifocal :     | NOV - Aksess Unif Max 1.9 HMC        |         | - |
| Mutuelles & SS      | Minéral / Progressif :   | NOV - Aksess Prog Max 1.8 HMC        |         | - |
| Stock & Verre       | Minéral / Multifocal :   | undefined                            |         | - |
| Documents )         | 2010/01/2017/05/05/05    |                                      |         |   |
| Caisse              | Choix du PV des verres   | de classe A : • Prix Limite de Vente | Formule |   |
| Interfaces          |                          |                                      |         |   |

Pour paramétrer les montures cliquez ici :

| Montures |                            |  |
|----------|----------------------------|--|
| Homme :  | ADC - EXESS - EX0086       |  |
| Femme :  | ROUSSILHE - SLIDE - 250    |  |
| Enfant : | ADC - LES TRIPLES - TRI208 |  |

Une fenêtre s'ouvre. Le filtre « Classe A » est automatiquement sélectionné pour ne faire ressortir que les montures ayant le marquage Classe A ou un prix inférieur ou égal à 30 €.

|                                                                                                    |            |                                                                                  |                                                                                            |            |                                                                                             |                                                                                       |          |            |        |     |        | and the second second se |   |
|----------------------------------------------------------------------------------------------------|------------|----------------------------------------------------------------------------------|--------------------------------------------------------------------------------------------|------------|---------------------------------------------------------------------------------------------|---------------------------------------------------------------------------------------|----------|------------|--------|-----|--------|----------------------------------------------------------------------------------------------------|---|
| Network         Nergies         Hodite         Coloris         Tuile         Type         QV         Nove           2333         ROUSSILHE         SLUD         233         09         SUUT         NPP         1         2300           2333         ROUSSILHE         SLUD         233         09         SUUT         NPP         1         2300           233         ROUSSILHE         SLUD         233         09         SUUT         NPP         1         2300           233         ROUSSILHE         SLUDE         233         09         SUUT         NPP         1         2300           2335         ROUSSILHE         SLUDE         233         09         SUUT         NPP         1         2300           2435         ROUSSILHE         SLUDE         233         10         SUUT         1         29,00                                                                                                    | Rech. Parm | unce Fournisses                                                                  | Marguat                                                                                    |            | Nodulite                                                                                    | MP COQU                                                                               | é>0 Faci | ing Victor | INFA D |     | 1 /1 ( | 0000                                                                                                    | 2 |
| 1003511HE 51.0E       233       36       1004 100 1       1005 100 1       2000 1         233       1005511HE 51.0E       233       10       51/18       HPP       1       2000 1         233       10       51/18       HPP       1       2000 1       1000 1       1000 1         233       10       51/18       HPP       1       2000 1       1000 1       1000 1       1000 1       1000 1       1000 1       1000 1       1000 1       1000 1       1000 1       1000 1       1000 1       1000 1       1000 1       1000 1       1000 1       1000 1       1000 1       1000 1       1000 1       1000 1       1000 1       1000 1       1000 1       1000 1       1000 1       1000 1       1000 1       1000 1       1000 1       1000 1       1000 1       1000 1       1000 1       1000 1       1000 1       1000 1       1000 1       1000 1       1000 1       1000 1       1000 1       1000 1       1000 1       1000 1       1000 1       1000 1       1000 1       1000 1       1000 1       1000 1       1000 1       1000 1       1000 1       1000 1       1000 1       1000 1       1000 1       1000 1       1000 1       1000 1       1000 1       1000 1       1000 1 <td>Référence</td> <td>Four.</td> <td>Marque</td> <td></td> <td>Modèle</td> <td>Co</td> <td>oloris</td> <td>Taille</td> <td>Туре</td> <td>Qté</td> <td>P</td> <td>.Vente</td> <td></td>                                                                                                    | Référence  | Four.                                                                            | Marque                                                                                     |            | Modèle                                                                                      | Co                                                                                    | oloris   | Taille     | Туре   | Qté | P      | .Vente                                                                                                    |   |
| 2233<br>2335       ROUSSILUE       SLDR       230<br>2335       SJ       SJ/25       HYP       1       29,00         2335       ROUSSILUE       SLDR       233       SJ       SJ/25       HYP       1       29,00                                                                                                    | 2630       | ROUSSILHE                                                                        | SLIDE                                                                                      | 298        |                                                                                             | 38                                                                                    |          | 44/20      | MEP    | 1   |        | 29,90                                                                                                    |   |
| 2234       ROUSSILHE       SLIDE       23       61       51/18       MPP       1       29,00         2335       ROUSSILHE       SLIDE       23       30       51/18       MPP       1       29,00                                                                                                    | 2633       | ROUSSILHE                                                                        | SLIDE                                                                                      | 250        |                                                                                             | 53                                                                                    |          | 53/17      | MEP    | 1   |        | 29,90                                                                                                    |   |
| 2835 ROUSSILIE SLOE 233 30 SI/16 MP 1 29,00                                                                                                    | 2634       | ROUSSILHE                                                                        | SLIDE                                                                                      | 233        |                                                                                             | 61                                                                                    |          | 51/18      | MFP    | 1   |        | 29,90                                                                                                    |   |
| Arres         Organique / Unifocal ::         Minéral / Unifocal ::         Iniéral / Unifocal ::         Iniéral / Unifocal ::         Iniéral / Unifocal ::         Iniéral / Unifocal ::         Iniéral / Unifocal ::         Iniéral / Unifocal ::         Iniéral / Unifocal ::         Iniéral / Unifocal ::         Iniéral / Iniéral / Iniéral / Iniéral ::         Iniéral / Multifocal ::         Iniéral / Multifocal ::         Iniéral / Multifocal ::         Iniéral / Multifocal ::         Iniéral / Multifocal ::         Iniéral / Multifocal ::                                                                                                    | 2635       | ROUSSILHE                                                                        | SLIDE                                                                                      | 233        |                                                                                             | 30                                                                                    |          | 51/18      | MEP    | 1   |        | 29,90                                                                                                    |   |
| Automatical and a structure of the structure of the structur |            |                                                                                  |                                                                                            |            |                                                                                             |                                                                                       |          |            |        |     |        |                                                                                                    |   |
| conder<br>caramétrer les verres cliquez ici :<br>Verres<br>Organique / Multofcai : NOV - Aksess Unif 1.5 HMC Stock<br>Organique / Multofcai : NOV - Aksess Drig 1.5 HMC<br>Organique / Multofcai : NOV - Aksess Drig Max 1.9 HMC<br>Mindrai / Unifocai : NOV - Aksess Prog Max 1.8 HMC<br>Mindrai / Multofcai : NOV - Aksess Prog Max 1.8 HMC                                                                                                    |            |                                                                                  |                                                                                            |            |                                                                                             |                                                                                       |          |            |        |     |        |                                                                                                    |   |
| verse           Organique / Unifocal :           MOV - Aksess Unif 1.5 HMC Stock           Organique / Progressif :           MOV - Aksess Unif 1.5 HMC Stock           Organique / Multifocal :           MOV - Aksess Unif 1.5 HMC Stock           Organique / Multifocal :           MOV - Aksess Unif 1.5 HMC Stock           Midrai / Unifocal :           MOV - Aksess Unif 1.5 HMC           Midrai / Multifocal :           MOV - Aksess Unif Max 1.9 HMC           Midrai / Progressif :           MOV - Aksess Prig Max 1.8 HMC           Midrai / Multifocal :                                                                                                    |            |                                                                                  |                                                                                            |            |                                                                                             |                                                                                       |          |            |        |     |        |                                                                                                    |   |
| Verse         Organique / Unifocal :         NOV - Aksess Unif 1.5 MMC Stock         Organique / Multifocal :         NOV - Aksess Unif 1.5 MMC Stock         Organique / Multifocal :         NOV - Aksess Unif 1.5 MMC Stock         Organique / Multifocal :         NOV - Aksess Unif 1.5 MMC Stock         Unifocal / Unifocal :         NOV - Aksess Unif Max 1.9 MMC         Hindral / Unifocal :         NOV - Aksess Prog Max 1.8 MMC         Hindral / Multifocal :         NOV - Aksess Prog Max 1.8 MMC                                                                                                    |            |                                                                                  |                                                                                            |            |                                                                                             |                                                                                       |          |            |        |     |        |                                                                                                    |   |
| Arranétrer les verres cliquez ici :         Verrei         Organique / Progressi f:         MOV - Aksess Prog 1.5 HMC         Organique / Nultifocai :         MOV - Aksess Drif Max 1.9 HMC         Mindral / Progressi f:         MOV - Aksess Prog Max 1.8 HMC         Mindral / Multifocai :                                                                                                    |            |                                                                                  |                                                                                            |            |                                                                                             |                                                                                       |          |            |        |     |        |                                                                                                    |   |
| verse         Verse         Organique / Vinforati R NV - Akeess Unif 1.5 HMC Stock         Organique / Multiforati R NV - Akeess Unif 1.5 HMC         Verse         Winfard / Vinforati R NV - Akeess Unif 1.5 HMC         Minéral / Uniforati R NV - Akeess Unif 1.5 HMC         Minéral / Uniforati R NV - Akeess Unif 1.5 HMC         Minéral / Progressift R NV - Akeess Unif Max 1.9 HMC         Minéral / Multiforati R NV - Akeess Unif Max 1.9 HMC         Minéral / Multiforati R NV - Akeess Unif Max 1.9 HMC         Minéral / Multiforati R NV - Akeess Prog Max 1.8 HMC         Minéral / Multiforati R NV - Akeess Prog Max 1.8 HMC                                                                                                    |            |                                                                                  |                                                                                            |            |                                                                                             |                                                                                       |          |            |        |     |        |                                                                                                    |   |
| Image: Strain Strain |            |                                                                                  |                                                                                            |            |                                                                                             |                                                                                       |          |            |        |     |        |                                                                                                    |   |
| Image: Sector Sector |            |                                                                                  |                                                                                            |            |                                                                                             |                                                                                       |          |            |        |     |        |                                                                                                    |   |
| Vercel         Organique / Unifocal :       N/V - Aksess Unif 1.5 HMC Stock         Organique / Progressif :       N/V - Aksess Bifo 1.5 HMC         Organique / Unifocal :       N/V - Aksess Drig 1.5 HMC         Minéral / Unifocal :       N/V - Aksess Unif Max 1.9 HMC         Minéral / Progressif :       N/V - Aksess Unif Max 1.9 HMC         Minéral / Progressif :       N/V - Aksess Prog Max 1.8 HMC         Minéral / Multifocal :       Y         N/V - Aksess Prog Max 1.8 HMC                                                                                                    |            |                                                                                  |                                                                                            |            |                                                                                             |                                                                                       |          |            |        |     |        | consider.                                                                                                    |   |
| verree   Organique / Unifocal :   NOV - Aksess Unif 1.5 HMC Stock   Organique / Popressi :   NOV - Aksess Prog 1.5 HMC   Organique / Multifocal :   NOV - Aksess Unif Max 1.9 HMC   Indrial / Progressi :   NOV - Aksess Prog Max 1.8 HMC                                                                                                    |            |                                                                                  |                                                                                            |            |                                                                                             |                                                                                       |          |            |        |     |        | Carriotca                                                                                                    |   |
| paramétrer les verres cliquez ici :<br>Verre<br>Organique / Vinifocai : NOV - Aksess Drig 1.5 HMC Stock<br>Organique / Multifocai : NOV - Aksess Drig 1.5 HMC<br>Indra / Multifocai : NOV - Aksess Drig Max 1.9 HMC<br>Indra / Multifocai : NOV - Aksess Drig Max 1.8 HMC<br>Indra / Multifocai : NOV - Aksess Drig Max 1.8 HMC                                                                                                    |            |                                                                                  |                                                                                            |            |                                                                                             |                                                                                       |          |            |        |     |        |                                                                                                    |   |
| Verres   Organique / Unifocal :   Indred / Unifocal :   Indred / Unifocal :   Indred / Unifocal :   Indred / Unifocal :   Indred / Progressif :   Indred / Progressif :   Indred / Progressif :   Indred / Progressif :   Indred / Progressif :   Indred / Progressif :   Indred / Progressif :   Indred / Progressif :   Indred / Progressif :   Indred / Progressif :   Indred / Multifocal :                                                                                                    | aramótro   | r los vorre                                                                      |                                                                                            | loz ici    |                                                                                             |                                                                                       |          |            |        |     |        |                                                                                                    |   |
| Verres         Organique / Unifocal :       MOV - Aksess Unif 1.5 HMC Stock.         Organique / Progressif :       MOV - Aksess Brog 1.5 HMC         Organique / Multifocal :       MOV - Aksess Dirif Max 1.9 HMC         Iniéral / Unifocal :       MOV - Aksess Dirif Max 1.9 HMC         Minéral / Progressif :       MOV - Aksess Dirif Max 1.9 HMC         Minéral / Multifocal :       MOV - Aksess Dirif Max 1.9 HMC         Minéral / Multifocal :       MOV - Aksess Prog Max 1.8 HMC         Minéral / Multifocal :       MOV - Aksess Prog Max 1.8 HMC                                                                                                    | arametrei  | ries verre                                                                       | es cliqu                                                                                   |            | •                                                                                           |                                                                                       |          |            |        |     |        |                                                                                                    |   |
| Verres<br>Organique / Unifocal : NOV - Aksess Unif 1.5 HMC Stock<br>Organique / Multifocal : NOV - Aksess Bifo 1.5 HMC<br>Minéral / Unifocal : NOV - Aksess Unif Max 1.9 HMC<br>Minéral / Progressif : NOV - Aksess Prog Max 1.8 HMC<br>Minéral / Multifocal :                                                                                                    |            |                                                                                  |                                                                                            |            |                                                                                             |                                                                                       |          |            |        |     |        |                                                                                                    |   |
| Organique / Unifocal : NOV - Aksess Prog 1.5 HMC Stock<br>Organique / Progressif : NOV - Aksess Bifo 1.5 HMC<br>Minéral / Unifocal : NOV - Aksess Bifo 1.5 HMC<br>Minéral / Progressif : NOV - Aksess Prog Max 1.9 HMC<br>Minéral / Multifocal : NOV - Aksess Prog Max 1.8 HMC                                                                                                    |            | Verres                                                                           |                                                                                            |            |                                                                                             |                                                                                       |          |            |        |     |        |                                                                                                    |   |
| Organique / Progressif : M NOV - Aksess Prog 1.5 HMC<br>Organique / Multifocal : NOV - Aksess Bifo 1.5 HMC<br>Minéral / Unifocal : NOV - Aksess Unif Max 1.9 HMC<br>Minéral / Progressif : VOV - Aksess Prog Max 1.8 HMC<br>Minéral / Multifocal :                                                                                                    |            |                                                                                  |                                                                                            |            |                                                                                             |                                                                                       |          |            |        |     |        |                                                                                                    |   |
| Organique / Multifocal : NOV - Aksess Bifo 1.5 HMC<br>Minéral / Progressif : NOV - Aksess Drog Max 1.9 HMC<br>Minéral / Multifocal : T                                                                                                    |            | Organique                                                                        | / Unifocal :                                                                               |            | VOV - Aksess Ur                                                                             | nif 1.5 HMC Stock                                                                     | ç        |            |        |     |        |                                                                                                    |   |
| Organique / Handodar .       Inter elessa dello 115 HHC         Minéral / Unifocal :       Interal / Ovor - Aksess Prog Max 1.8 HMC         Minéral / Multifocal :       Interal / Multifocal :                                                                                                    |            | Organique<br>Organique                                                           | / Unifocal :<br>/ Progressi                                                                | 1 1<br>1 1 | VOV - Aksess Ur<br>VOV - Aksess Pr                                                          | nif 1.5 HMC Stock                                                                     | ¢.       |            |        |     |        |                                                                                                    |   |
| Minéral / Unifocal : NOV - Aksess Unif Max 1.9 HMC<br>Minéral / Progressif : NOV - Aksess Prog Max 1.8 HMC<br>Minéral / Multifocal :                                                                                                    |            | Organique<br>Organique<br>Organique                                              | / Unifocal :<br>/ Progressi<br>/ Multifocal                                                |            | VOV - Aksess Ur<br>VOV - Aksess Pr<br>VOV - Aksess Bi                                       | nif 1.5 HMC Stock<br>rog 1.5 HMC                                                      | ¢.       |            |        |     |        |                                                                                                    |   |
| Minéral / Progressif : NOV - Aksess Prog Max 1.8 HMC<br>Minéral / Multifocal :                                                                                                    |            | Organique<br>Organique<br>Organique                                              | / Unifocal :<br>/ Progressi<br>/ Multifocal                                                |            | NOV - Aksess Ur<br>NOV - Aksess Pr<br>NOV - Aksess Bi                                       | nif 1.5 HMC Stock<br>rog 1.5 HMC<br>ifo 1.5 HMC                                       | ¢.       |            |        |     |        |                                                                                                    |   |
| Minéral / Progressif Vov - Aksess Prog Max 1.8 HMC<br>Minéral / Multifocal :                                                                                                    |            | Organique<br>Organique<br>Organique                                              | / Unifocal :<br>/ Progressi<br>/ Multifocal                                                |            | NOV - Aksess Ur<br>NOV - Aksess Pr<br>NOV - Aksess Bi                                       | nif 1.5 HMC Stock<br>rog 1.5 HMC<br>ifo 1.5 HMC                                       |          |            |        |     |        |                                                                                                    |   |
| Minéral / Multifocal :                                                                                                    |            | Organique<br>Organique<br>Organique<br>Minéral / U                               | / Unifocal :<br>/ Progressi<br>/ Multifocal<br>Inifocal :                                  |            | NOV - Aksess Ur<br>NOV - Aksess Pr<br>NOV - Aksess Bi<br>NOV - Aksess Ur                    | nif 1.5 HMC Stock<br>rog 1.5 HMC<br>ifo 1.5 HMC<br>nif Max 1.9 HMC                    |          |            |        |     |        |                                                                                                    |   |
|                                                                                                    |            | Organique<br>Organique<br>Organique<br>Minéral / U<br>Minéral / Pi               | / Unifocal :<br>/ Progressi<br>/ Multifocal<br>Inifocal :<br>rogressif :                   |            | VOV - Aksess Ur<br>VOV - Aksess Pr<br>VOV - Aksess Bi<br>VOV - Aksess Ur<br>VOV - Aksess Pr | nif 1.5 HMC Stock<br>rog 1.5 HMC<br>ifo 1.5 HMC<br>nif Max 1.9 HMC<br>rog Max 1.8 HMC |          |            |        |     |        |                                                                                                    |   |
|                                                                                                    |            | Organique<br>Organique<br>Organique<br>Minéral / U<br>Minéral / P<br>Minéral / M | / Unifocal :<br>/ Progressi<br>/ Multifocal<br>Inifocal :<br>rogressif :<br>fultifocal :   |            | NOV - Aksess Ur<br>NOV - Aksess Pr<br>NOV - Aksess Bi<br>NOV - Aksess Ur<br>NOV - Aksess Pr | nif 1.5 HMC Stock<br>rog 1.5 HMC<br>ifo 1.5 HMC<br>nif Max 1.9 HMC<br>rog Max 1.8 HMC |          |            |        |     |        |                                                                                                    |   |
|                                                                                                    |            | Organique<br>Organique<br>Organique<br>Minéral / U<br>Minéral / M                | / Unifocal :<br>/ Progressi<br>/ Multifocal<br>Inifocal :<br>rogressif :<br>Nultifocal :   |            | NOV - Aksess Ur<br>NOV - Aksess Pr<br>NOV - Aksess Bi<br>NOV - Aksess Ur<br>NOV - Aksess Pr | nif 1.5 HMC Stock<br>rog 1.5 HMC<br>ifo 1.5 HMC<br>nif Max 1.9 HMC<br>rog Max 1.8 HMC |          |            |        |     |        |                                                                                                    |   |
|                                                                                                    |            | Organique<br>Organique<br>Organique<br>Minéral / U<br>Minéral / M                | / Unifocal :<br>/ Progressi<br>/ Multifocal<br>Inifocal :<br>rogressif :<br>fultifocal :   |            | NOV - Aksess Ur<br>NOV - Aksess Pr<br>NOV - Aksess Bi<br>NOV - Aksess Ur<br>NOV - Aksess Pr | nif 1.5 HMC Stock<br>rog 1.5 HMC<br>ifo 1.5 HMC<br>nif Max 1.9 HMC<br>rog Max 1.8 HMC |          |            |        |     |        |                                                                                                    |   |
|                                                                                                    |            | Organique<br>Organique<br>Organique<br>Minéral / U<br>Minéral / M                | / Unifocal :<br>/ Progressi<br>/ Multifocal :<br>Inifocal :<br>rogressif :<br>fultifocal : |            | VOV - Aksess Ur<br>VOV - Aksess Pr<br>VOV - Aksess Bi<br>VOV - Aksess Ur<br>VOV - Aksess Pr | nif 1.5 HMC Stock<br>rog 1.5 HMC<br>ifo 1.5 HMC<br>nif Max 1.9 HMC<br>rog Max 1.8 HMC |          |            |        |     |        |                                                                                                    |   |
|                                                                                                    |            | Organique<br>Organique<br>Organique<br>Minéral / U<br>Minéral / M                | / Unifocal :<br>/ Progressi<br>/ Multifocal<br>Inifocal :<br>rogressif :<br>fultifocal :   |            | VOV - Aksess Ur<br>VOV - Aksess Pr<br>VOV - Aksess Bi<br>VOV - Aksess Ur<br>VOV - Aksess Pr | nif 1.5 HMC Stock<br>rog 1.5 HMC<br>ifo 1.5 HMC<br>nif Max 1.9 HMC<br>rog Max 1.8 HMC |          |            |        |     |        |                                                                                                    |   |
|                                                                                                    |            | Organique<br>Organique<br>Organique<br>Minéral / U<br>Minéral / M                | / Unifocal :<br>/ Progressi<br>/ Multifocal<br>inifocal :<br>rogressif :<br>fultifocal :   |            | VOV - Aksess Ur<br>VOV - Aksess Pr<br>VOV - Aksess Bi<br>VOV - Aksess Ur<br>VOV - Aksess Pr | nif 1.5 HMC Stock<br>rog 1.5 HMC<br>ifo 1.5 HMC<br>nif Max 1.9 HMC<br>rog Max 1.8 HMC |          |            |        |     |        |                                                                                                    |   |
|                                                                                                    |            | Organique<br>Organique<br>Minéral / U<br>Minéral / Pi<br>Minéral / M             | / Unifocal :<br>/ Progressi<br>/ Multifocal :<br>rogressif :<br>fultifocal :               |            | VOV - Aksess Ur<br>VOV - Aksess Pr<br>VOV - Aksess Bi<br>VOV - Aksess Ur<br>VOV - Aksess Pr | nif 1.5 HMC Stock<br>rog 1.5 HMC<br>ifo 1.5 HMC<br>nif Max 1.9 HMC<br>rog Max 1.8 HMC |          |            |        |     |        |                                                                                                    |   |
|                                                                                                    |            | Organique<br>Organique<br>Minéral / U<br>Minéral / P<br>Minéral / M              | / Unifocal :<br>/ Progressi<br>/ Multifocal<br>Inifocal :<br>rogressif :<br>Nultifocal :   |            | VOV - Aksess Ur<br>VOV - Aksess Pr<br>VOV - Aksess Bi<br>VOV - Aksess Ur<br>VOV - Aksess Pr | nif 1.5 HMC Stock<br>rog 1.5 HMC<br>ifo 1.5 HMC<br>nif Max 1.9 HMC<br>rog Max 1.8 HMC |          |            |        |     |        |                                                                                                    |   |
|                                                                                                    |            | Organique<br>Organique<br>Minéral / U<br>Minéral / P<br>Minéral / M              | / Unifocal :<br>/ Progressi<br>/ Multifocal<br>Inifocal :<br>rogressif :<br>Nultifocal :   |            | VOV - Aksess Ur<br>VOV - Aksess Pr<br>VOV - Aksess Bi<br>VOV - Aksess Ur<br>VOV - Aksess Pr | nif 1.5 HMC Stock<br>rog 1.5 HMC<br>ifo 1.5 HMC<br>nif Max 1.9 HMC<br>rog Max 1.8 HMC |          |            |        |     |        |                                                                                                    |   |
|                                                                                                    |            | Organique<br>Organique<br>Organique<br>Minéral / U<br>Minéral / M                | / Unifocal :<br>/ Progressi<br>/ Multifocal<br>Inifocal :<br>rogressif :<br>Nultifocal :   |            | VOV - Aksess Ur<br>VOV - Aksess Pr<br>VOV - Aksess Bi<br>VOV - Aksess Ur<br>VOV - Aksess Pr | nif 1.5 HMC Stock<br>rog 1.5 HMC<br>ifo 1.5 HMC<br>nif Max 1.9 HMC<br>rog Max 1.8 HMC |          |            |        |     |        |                                                                                                    |   |
|                                                                                                    |            | Organique<br>Organique<br>Minéral / U<br>Minéral / P<br>Minéral / M              | / Unifocal :<br>/ Progressi<br>/ Multifocal<br>Inifocal :<br>rogressif :<br>Iultifocal :   |            | VOV - Aksess Ur<br>VOV - Aksess Pr<br>VOV - Aksess Bi<br>VOV - Aksess Ur<br>VOV - Aksess Pr | nif 1.5 HMC Stock<br>rog 1.5 HMC<br>ifo 1.5 HMC<br>nif Max 1.9 HMC<br>rog Max 1.8 HMC |          |            |        |     |        |                                                                                                    |   |
|                                                                                                    |            | Organique<br>Organique<br>Minéral / U<br>Minéral / M                             | / Unifocal :<br>/ Progressi<br>/ Multifocal<br>Inifocal :<br>rogressif :<br>fultifocal :   |            | VOV - Aksess Ur<br>VOV - Aksess Pr<br>VOV - Aksess Bi<br>VOV - Aksess Ur<br>VOV - Aksess Pr | nif 1.5 HMC Stock<br>rog 1.5 HMC<br>ifo 1.5 HMC<br>nif Max 1.9 HMC<br>rog Max 1.8 HMC |          |            |        |     |        |                                                                                                    |   |
|                                                                                                    |            | Organique<br>Organique<br>Organique<br>Minéral / U<br>Minéral / M                | / Unifocal :<br>/ Progressi<br>/ Multifocal<br>Inifocal :<br>rogressif :<br>fultifocal :   |            | VOV - Aksess Ur<br>VOV - Aksess Pr<br>VOV - Aksess Bi<br>VOV - Aksess Ur<br>VOV - Aksess Pr | nif 1.5 HMC Stock<br>rog 1.5 HMC<br>ifo 1.5 HMC<br>nif Max 1.9 HMC<br>rog Max 1.8 HMC |          |            |        |     |        |                                                                                                    |   |
|                                                                                                    |            | Organique<br>Organique<br>Minéral / U<br>Minéral / P<br>Minéral / M              | / Unifocal :<br>/ Progressi<br>/ Multifocal<br>Inifocal :<br>rogressif :<br>fultifocal :   |            | VOV - Aksess Ur<br>VOV - Aksess Pr<br>VOV - Aksess Bi<br>VOV - Aksess Ur<br>VOV - Aksess Pr | nif 1.5 HMC Stock<br>rog 1.5 HMC<br>ifo 1.5 HMC<br>nif Max 1.9 HMC<br>rog Max 1.8 HMC | 5        |            |        |     |        |                                                                                                    |   |
|                                                                                                    |            | Organique<br>Organique<br>Minéral / U<br>Minéral / P<br>Minéral / M              | / Unifocal :<br>/ Progressi<br>/ Multifocal<br>Inifocal :<br>rogressif :<br>fultifocal :   |            | VOV - Aksess Ur<br>VOV - Aksess Pr<br>VOV - Aksess Bi<br>VOV - Aksess Ur<br>VOV - Aksess Pr | nif 1.5 HMC Stock<br>rog 1.5 HMC<br>ifo 1.5 HMC<br>nif Max 1.9 HMC<br>rog Max 1.8 HMC | 5        |            |        |     |        |                                                                                                    |   |
|                                                                                                    |            | Organique<br>Organique<br>Minéral / U<br>Minéral / P<br>Minéral / M              | / Unifocal :<br>/ Progressi<br>/ Multifocal<br>Inifocal :<br>rogressif :<br>fultifocal :   |            | VOV - Aksess Ur<br>VOV - Aksess Pr<br>VOV - Aksess Bi<br>VOV - Aksess Ur<br>VOV - Aksess Pr | nif 1.5 HMC Stock<br>rog 1.5 HMC<br>ifo 1.5 HMC<br>nif Max 1.9 HMC<br>rog Max 1.8 HMC |          |            |        |     |        |                                                                                                    |   |
|                                                                                                    |            | Organique<br>Organique<br>Minéral / U<br>Minéral / P<br>Minéral / M              | / Unifocal :<br>/ Progressi<br>/ Multifocal<br>Inifocal :<br>rogressif :<br>fultifocal :   |            | VOV - Aksess Ur<br>VOV - Aksess Pr<br>VOV - Aksess Bi<br>VOV - Aksess Ur<br>VOV - Aksess Pr | nif 1.5 HMC Stock<br>rog 1.5 HMC<br>ifo 1.5 HMC<br>nif Max 1.9 HMC<br>rog Max 1.8 HMC |          |            |        |     |        |                                                                                                    |   |
|                                                                                                    |            | Organique<br>Organique<br>Minéral / U<br>Minéral / P<br>Minéral / M              | / Unifocal :<br>/ Progressi<br>/ Multifocal<br>Inifocal :<br>rogressif :<br>fultifocal :   |            | VOV - Aksess Ur<br>VOV - Aksess Pr<br>VOV - Aksess Bi<br>VOV - Aksess Ur<br>VOV - Aksess Pr | nif 1.5 HMC Stock<br>rog 1.5 HMC<br>ifo 1.5 HMC<br>nif Max 1.9 HMC<br>rog Max 1.8 HMC |          |            |        |     |        |                                                                                                    |   |
|                                                                                                    |            | Organique<br>Organique<br>Minéral / U<br>Minéral / P<br>Minéral / M              | / Unifocal :<br>/ Progressi<br>/ Multifocal<br>Inifocal :<br>rogressif :<br>fultifocal :   |            | VOV - Aksess Ur<br>VOV - Aksess Pr<br>VOV - Aksess Bi<br>VOV - Aksess Ur<br>VOV - Aksess Pr | nif 1.5 HMC Stock<br>rog 1.5 HMC<br>ifo 1.5 HMC<br>nif Max 1.9 HMC<br>rog Max 1.8 HMC |          |            |        |     |        |                                                                                                    |   |
|                                                                                                    |            | Organique<br>Organique<br>Minéral / U<br>Minéral / P<br>Minéral / M              | / Unifocal :<br>/ Progressi<br>/ Multifocal<br>Inifocal :<br>rogressif :<br>fultifocal :   |            | VOV - Aksess Ur<br>VOV - Aksess Pr<br>VOV - Aksess Bi<br>VOV - Aksess Ur<br>VOV - Aksess Pr | nif 1.5 HMC Stock<br>rog 1.5 HMC<br>ifo 1.5 HMC<br>nif Max 1.9 HMC<br>rog Max 1.8 HMC |          |            |        |     |        |                                                                                                    |   |

|         | Critères      |          |       | Rech. F | b, all commence par   | 0             |     | 00    | 1 /1  | 0000   | )      |
|---------|---------------|----------|-------|---------|-----------------------|---------------|-----|-------|-------|--------|--------|
| Type de | verre :       | OP       | 100   | Four.   | NEW CONTRACTOR IN CO. | Libellé verre | A/B | Ind.  | 01/02 | 0. D.  | 0.G.   |
|         |               | \$175 pe |       | MRO     | PO Smart 1,5          |               | A   | 1.502 |       | 87,00  | 87,00  |
| Four. : | MRO           |          |       | MRO     | PO Smart 1,6          |               | A   | 1.602 |       | 139,00 | 139,00 |
|         |               |          |       | MRO     | PO Smart 1,67         |               | A   | 1.665 |       | 175,00 | 175,00 |
| Inform  | nations su    | r le ve  | rne - | MRO     | PO Smart 1,74         |               | A   | 1.74  |       | 292,00 | 292,00 |
|         |               |          |       | MRO     | PO Smart Short 1,5    |               | A   | 1.502 |       | 87,00  | 87,00  |
| Pas     | de verre sélè | etionne  |       | MRO     | PO Smart Short 1,6    |               | A   | 1.602 |       | 139,00 | 139,00 |
|         |               |          |       | MRO     | PO Smart Short 1,67   |               | A   | 1.665 |       | 175,00 | 175,00 |
|         |               |          |       | MRO     | PO Smart Short 1,74   |               | A   | 1.74  |       | 292,00 | 292,00 |
|         |               |          |       |         |                       |               |     |       |       |        |        |
|         |               |          |       |         |                       |               |     |       |       |        |        |

Pour les verres classe A, une option permet d'afficher lors de la sélection de verre en devis soit un prix de vente calculé d'après vos formules habituelles, soit un prix de vente égal au Prix limite de vente.

Si vous choisissez l'option « Prix Limite de Vente », les prix de vente s'afficheront alors en bleu, avec dans l'info bulle, le PLV et le prix calculé par formule.

| Oell Gauche                        | • • • • • • • • • • • • • • • • • • • • |                                         |
|------------------------------------|-----------------------------------------|-----------------------------------------|
| -2,00 Cyr Ard Ant C Afficher en    | Ante Ante Ante                          |                                         |
| Verte Oel Seattle                  | Oeil droit et gauche                    |                                         |
| r ie(x) mat(x)                     | Indire OD at OG 9 0 1 /1 0 9 9 0        |                                         |
| Libellé verre A/B Ind. Ø1/Ø2 O. D. | A/B Ind. 01/02 O.D. O.G.                |                                         |
| A 1.502 32,5                       | A 1.502 32,50 32,50                     |                                         |
| A 1.502 32,5                       | A 1,502 32,50 32,50                     |                                         |
| A 1.601 32.5                       | A 1.601 32,50 32 50                     | 1.0000000000000000000000000000000000000 |
| A 1.665 32,5                       | A 1.665 32,50 31,909=32.5               | 0   Formule=78                          |
| St A 1.665 (non fab.               | A 1.665 (non fab.) 32,50                |                                         |
| A 1,74 32,5                        | A 1.74 32.50 32.50                      |                                         |
|                                    |                                         | /                                       |
|                                    |                                         |                                         |
|                                    |                                         |                                         |

- Dans les paramétrages des formules de calcul PV verres, un filtre sur la classe permet de définir un coefficient à appliquer pour les verres ayant une catégorie spécifique.
- Dans PARAMETRES / CLIENT / DOCUMENTS, l'ancien devis a été remplacé par un « Document de travail ».

Ce document de travail est destiné à vous aider lors de la vente, pour expliquer au client les différentes possibilités qui s'offrent à lui, sans avoir à imprimer tous les devis normalisés. **Il ne peut pas remplacer le devis normalisé, qui reste le seul document légal à faire signer et à conserver.** 

Tous les paramétrages de l'ancien devis ont été conservés et s'appliquent dorénavant à ce nouveau document.

| Client                                                                                                    | Paramètres            |                                                                                                    |                                                              |                 |           |        |   |
|----------------------------------------------------------------------------------------------------|-----------------------|----------------------------------------------------------------------------------------------------|--------------------------------------------------------------|-----------------|-----------|--------|---|
| Mutuelles & SS                                                                                                    | Titre du document :   | Document de travail                                                                                         | ☑ Impression Filigra                                         | ane             |           |        |   |
| Stock & Verre                                                                                                    | 7 Imprimer les coord  | onnées du magasin                                                                                           |                                                              |                 |           |        |   |
| Documents                                                                                                    | Imprimer les inform   | nations vendeurs sur le                                                                                     | document de travail El                                       | sur le reçu     |           |        |   |
| Avoir<br>Courriers<br>Devis normalisé<br>Document de travail<br>Etiquettes<br>Facture<br>Fiche atelier<br>Fiche atelier<br>Fiche atelier reçu | ☐ Imprimer le télépho | one du client<br>es qui ont un prix de ve<br>au PV Verre sur docum<br>ument de travail :<br>équipement Tous | ⊡Impi<br>nte à 0,00 €<br>ent de travail<br>s les équipements | rimer l'email d | lu client |        |   |
| Prise en charge                                                                                                    | libell                | A T                                                                                                    | Voe                                                          | Texte           | 1 /1 0    | Defaut | æ |
| Volet sécurité sociale                                                                                                    | MERCI                 |                                                                                                    | Merci pour vo                                                | tre confiance   | et v      | 1      | 0 |
| Caisse )                                                                                                    |                       |                                                                                                    |                                                              |                 |           |        |   |
| Interfaces                                                                                                    |                       |                                                                                                    |                                                              |                 |           |        |   |
| Assistance                                                                                                    |                       |                                                                                                    |                                                              | OK              | 6         | -      |   |
| 2 nouveaux param                                                                                                    | ètres spécifique      | s à ce docume                                                                                               | nt ont été ajou                                              | utés.           |           |        |   |
|                                                                                                    |                       |                                                                                                    |                                                              |                 |           |        |   |

• D'autres paramétrages nécessaires au devis normalisé ont été ajoutés dans PARAMETRES / DOCUMENTS / DEVIS NORMALISE.

Document de travail

✓ Impression Filigrane

Titre du document :

Ils comprennent les coûts des différentes prestations, la durée de validité du devis ainsi que les textes pour les prestations de garantie et de livraison.

| Magasin                | Paramètres                                      |                       |                    |
|------------------------|-------------------------------------------------|-----------------------|--------------------|
| Client                 | Nombre de jours de validités des devis :        | 60                    |                    |
| Mutuelles & SS         | Prestations                                     |                       |                    |
| Stock & Verre          | Coût de l'adaptation (TTC):                     |                       |                    |
| Documents              | Coût de l'apparaige (TTC): Niv 1 : 5 on         | Niv.2 : 10.00         | NIV.3 : 15.00      |
| Avoir                  | Coût des frais de livraison (TTC): 7.00         | inclusion and and and |                    |
| Courriers              | Coût de l'extension de garantie (TTC): 29,00    |                       |                    |
| Devis normalisé        | Textes de Garantie et de Frais de livraison     |                       |                    |
| Document de travail    |                                                 |                       |                    |
| Etiquettes             | Extension garantie optique Extensio             | n garantie lentille   | Frais de livraison |
| Facture                |                                                 | e constante)          |                    |
| Fiche ateller          | voici les garanties proposees pour un equipemen | it optique            |                    |
| Fiche atelier reçu     |                                                 |                       |                    |
| Prise en charge        |                                                 |                       |                    |
| Volet sécurité sociale |                                                 |                       |                    |
| Calsse                 |                                                 |                       |                    |
| interfaces             |                                                 | (OX                   |                    |

• Dans les paramétrages des formules de calcul PV verres, un filtre sur la classe permet de définir un coefficient à appliquer pour les verres ayant une catégorie spécifique.

| VCLA       | verre classe / | A.           |          |              |           |           |             |         |
|------------|----------------|--------------|----------|--------------|-----------|-----------|-------------|---------|
| Critère    |                |              |          |              |           |           |             |         |
| Fournisseu | r 💽 Ma         | rque         | v        |              |           | PA Mini E | Maxi Classe | A 🗖     |
| Calcul     |                |              |          |              |           |           |             |         |
| Carcar     |                |              |          |              |           |           |             |         |
| PV =       | 2,20000 ×      | Prix d'achat | brut     | mule : Y = / | A X X + B | PV supple | ment = PA × | 2,20000 |
|            |                |              | Tabl     |              | an diaman |           |             | ·       |
| CullSah    | 0 < 2          | 2 25 4 4     | 1 75 4 6 | 6 25 < 9     | 9 25 < 10 | > 10      |             |         |
| 0          | 0.2.2          | 2,2334       | 4,23 2.0 | 0,23 2 0     | 0,23 3 10 | 210       |             |         |
| 0.25 < 2   |                | 1            |          | 10           |           |           | =f          |         |
| 2 25 < 4   |                |              |          |              |           |           |             |         |
| 4,25 ≤ 6   |                |              |          |              |           |           |             |         |
| 6,25 ≤ 8   |                |              |          | 1            |           |           | 1           |         |
|            |                |              |          |              |           |           |             |         |

*NB : Attention, le choix d'un verre classe A avec un tarif supérieur au PLV ne sera pas remboursable pas la Sécurité Sociale (Ce verre basuclera automatiquement en classe Z).* 

#### Information importante

Les Prix de Vente calculés de vos verres sont supérieur aux Prix Limite de Vente.

Prix calculés: OD:125.0€ OG:125.0€ Prix Limite de Vente: OD:45.0€ OG:45.0€

Si vous choisissez de continuer vos verres passeront en classe Z (verre non remboursé par la sécurité sociale).

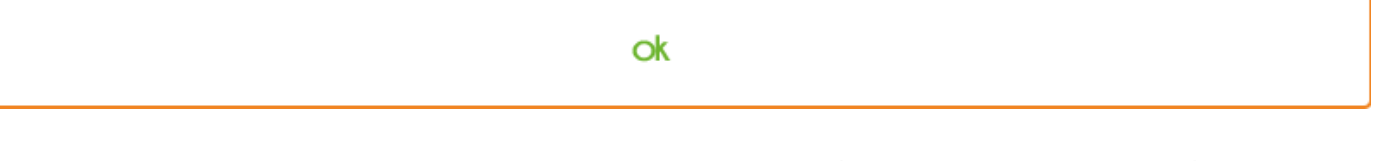

 Une liste des fabricants contenant les adresses et utilisée pour le devis normalisé, est disponible dans les PARAMETRES / STOCK & VERRE / FABRICANTS.

# Saisie d'un devis :

#### A l'utilisation, nous vous conseillons de commencer par saisir l'offre 100% santé en premier.

En choisissant une monture classe A et des verres classe A, vous obtenez un équipement « 100% santé ».

Celui-ci est identifiable avec le logo

| Type Équipement                                                                                                    | Écarts & Hauteurs | Suivi & Traçabil | lité      |       | Observations |         |                  |                    | 1                         |
|----------------------------------------------------------------------------------------------------|-------------------|------------------|-----------|-------|--------------|---------|------------------|--------------------|---------------------------|
| NO - Nouvelle Ordonn                                                                                                    | WLOD VLOG         | Monture : Non    | commandée |       |              |         |                  |                    |                           |
| VL - Vision de Ioin 🛛 📃                                                                                                    | VP OD VP OG       | Montage : Non    | planifié  |       |              |         |                  |                    |                           |
|                                                                                                    | H. 00 H. 0G       | Livr. : Prévenir |           |       |              |         |                  |                    |                           |
|                                                                                                    |                   |                  |           |       |              |         |                  |                    |                           |
|                                                                                                    |                   |                  |           |       |              |         |                  |                    |                           |
| A Monture                                                                                                    |                   |                  |           |       |              |         |                  |                    |                           |
| A Monture                                                                                                    | EX0086            |                  | ADC       | EXESS | Ecg          |         | 55 16            | 5 мнмт             | -<br>29,90                |
| A Monture<br>3193 Eil Droit                                                                                                    | EX0086            |                  | ADC       | exess | Ell Gauche   |         | 55 16            | 5 MHMT             | -<br>29,90<br>-           |
| A         Monture           3193         Image: Content for the second second seco | EX0086            | 65 02 NOV        | ADC       | EXESS | Ell Gauche   | Add 🖃 [ | 55  16<br>Ac 😑 ( | 5 MHMT             | -<br>29,90<br>-<br>W OU - |
| A         Monture           3193         Image: Contemporaria in the second second | EX0086            | 65 02 NOV        | ADC       | EXESS | Elg Gauche   | Add 💽   | 55   10<br>Ac 💽  | 5 MHMT<br>65 02 NC | - 29,90<br>               |

Lors de la sélection de la monture, vous avez dorénavant possibilité de n'afficher que les montures de classe A (c'est-à-dire celles dont le prix de vente affiché est inférieur ou égal à 30€ TTC)

|               |        |                 | Sélectio | n d'un article         |             |         |                            |       |
|---------------|--------|-----------------|----------|------------------------|-------------|---------|----------------------------|-------|
| Rech. Référen | ce Fou | rnisseur Marque | Modèle   | Famili 🔜 🗭 Qté>0 🗍 Fac | cing 🖸 Clas | ise A 🛞 | <ul> <li>1 /3 ⊙</li> </ul> | • • • |
| Référence     | Four.  | Marque          | Modèle   | Coloris                | Taille      | Туре    | P.Vente                    | Qté   |
| 1             | SAF    | GLAM            | test1    | Noir 604               | 52/19       | MHM     | 305.00                     | 2     |

Il en est de même pour les verres :

Note : Les classes des verres sont renseignées par les verriers dans les catalogues EDI.

| élection Verre +            |                         |              |                |                 |                   | Men                 | u > Selec  | tion Verre |
|-----------------------------|-------------------------|--------------|----------------|-----------------|-------------------|---------------------|------------|------------|
| Oeii Droit                  |                         | Oell         | Gauche         |                 |                   |                     | 1 3        | 6          |
| -0,75 CV = A                | He CARL                 |              | 0,75 Cy/       | Axr A           | ka 🗢              | Affich              | er en P.A. |            |
| Verne Omf Drnit             |                         | Ve           | re Dall Geoche |                 |                   | Oeil droit          | et gauche  |            |
| Critères                    | Rech. Ilb. gul contient | le(s) mat(s) | @              | Indice          | OD et OG 💿        | 0 1/1 ()            | 000        |            |
|                             | Four.                   | L            | ibellé verre   |                 | A/B In            | d. 01/02 0          | . D.       | 0. G.      |
| MRU UU                      | MRO SV 15               | -            |                |                 | A 1.5             | 502                 | 32,00      | 32,00      |
| Classe A uniquement         | MRO SV 15 St            |              |                |                 | A 1.5             | 502                 | 32,00      | 32,00      |
| Mutuelle                    | MRO SV 16               |              |                |                 | A 1.5             | 502                 | 32,00      | 32,00      |
|                             | MRO SV 16 St            |              |                |                 | A 1.6             | 501                 | 32,00      | 32,00      |
| Informations our la varra   | MRO SV 167              |              |                |                 | A 1.6             | 565                 | 32,00      | 32,00      |
| Pas de verre sélectionné.   | MRO SV 174              |              |                |                 | A 1.7             | 74                  | 32,00      | 32,00      |
| les supplements             | 5:                      |              |                |                 |                   |                     |            |            |
| ection Sup +                |                         |              | Menu >         | Client > Visite | > Sélection Verre | > Sélection Supplér | nent Verre | 8          |
| Choix du(des) verre(s) :    | Oeil droit et gauche    |              |                |                 | (8                |                     | 0          |            |
| Oeil droit : résumé de la   | e sélection             |              |                |                 | 00                | 1 /1 ⊙ ⊕            |            |            |
| United BOD Hall Over 1 C    | Libellé                 |              | A/B            | Contrôle        | Code              | Prix                |            |            |
|                             |                         |              |                |                 |                   |                     |            |            |
| Oeil gauche : résumé de     | a la sélection          |              |                |                 | 00                | 1 /1 · · ·          |            |            |
|                             | Libellé                 |              | A/B            | Contrôle        | Code              | Prix                |            |            |
| Verre : ROD-Unic Org 1.6    | 0-1.600-70              |              | A              |                 | CS0004            | 32.5                |            |            |
|                             |                         |              |                |                 |                   |                     |            |            |
| Antireflet (0)<br>Durci (0) | Suppléments 10          | Novillé :    | 00             | lasse A uniquem | ient 💿 🖸          | 1 /2 🕑 🕑            |            |            |
| Teinte Uni (9)              | Libellé                 | A/B          | Co             | ntrôle          | Code              | Prix                |            |            |
| Précal. & Surfaçage (1)     | Vert 12%                | A            |                |                 | GN1               | 15                  |            |            |
| 1747 N.Y                    | Vert 65%                | A            |                |                 | GN6               | 15                  |            |            |
|                             | Cele 1390               | A            |                |                 | GN8               | 15                  |            |            |
|                             | Gris 65%                | A            |                |                 | GRE               | 15                  |            |            |
|                             | Gris 85%                | A            |                |                 | GR8               | 15                  |            |            |
|                             |                         |              |                |                 |                   |                     |            |            |
|                             |                         |              |                | 0+              |                   | (OK)                | 1          |            |
|                             |                         |              |                |                 |                   |                     |            |            |

<u>Attention</u> : Si vous sélectionnez un verre classe A et que vous dépassez le Prix Limite de Vente (soit en y ajoutant un supplément non prévu pour les verres classe A, soit en modifiant le prix de vente), ce verre passera en classe Z et ne sera pas remboursé par la Sécurité Sociale.

### Important :

Pour saisir l' « autre offre » Panier B (facultative), il vous faut créer un nouvel équipement dans votre devis en cliquant <u>sur le bouton 🛨 de la barre équipement</u> :

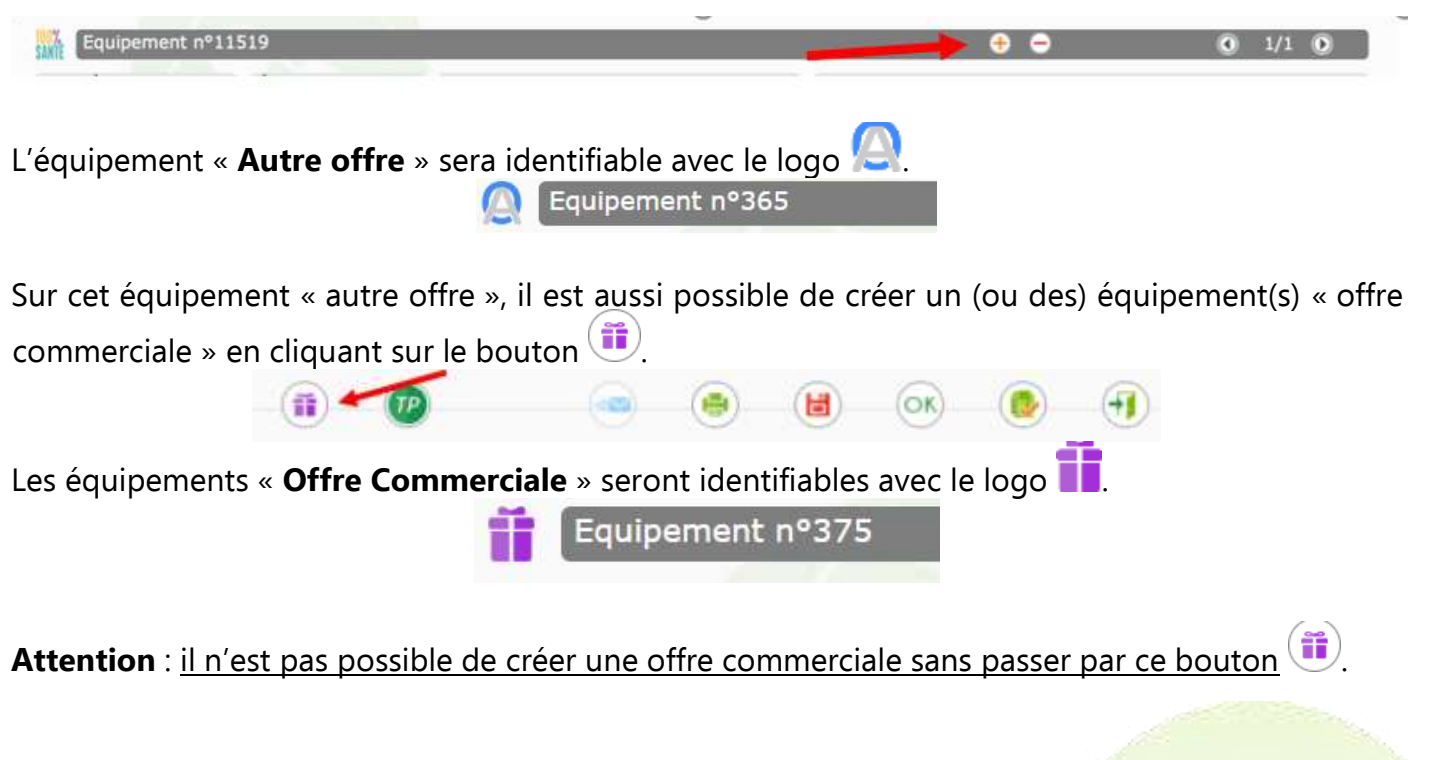

## Ainsi, un devis pourra contenir :

- 1 (et 1 seule) offre « 100% santé
- Eventuellement, 1 (et 1 seule) « autre offre »
- Eventuellement, plusieurs « offres commerciales »

<u>A compter du 7 janvier, vous pourrez commencer par saisir « l'Autre Offre » en 1<sup>er</sup> :</u> Vous saisirez votre équipement « Autre Offre » comme vous le faites habituellement, avec éventuellement la création de l'équipement « Offre commerciale ».

Puis en cliquant sur le bouton en bas de la fiche, la création de l'équipement « 100% Santé » se fera automatiquement (selon vos paramétrages).

*NB : Cet équipement « 100% santé » créé automatiquement pourra tout à fait être modifié.* 

Vous pouvez effectuer une remise sur l' « Autre Offre » mais pas sur l'Offre « 100% Santé ».

Une fois les équipements saisis, (100% santé, Autre offre, et éventuellement Offres commerciales), le client devra choisir pour quel(s) équipement(s) il opte.

Choix client d'un équipement pour le devis normalisé Offre 100% santé Autre offre

Choix des options pour le devis normalisé Extension de garantie

Frais de livraison

 Les prestations d'adaptation et d'appairage peuvent être ajoutées par l'opticien. Celles-ci peuvent être remboursées selon les conditions d'utilisation et de remboursements décrites ci-dessous.

| Divers     |               |       |                 |            |      |
|------------|---------------|-------|-----------------|------------|------|
| Diversin*1 |               |       | Divers #12      | Divers and | 0,00 |
| Adaptation | 🖾 Appairage : | ONV.I | ® Niv.2 O Niv.3 |            |      |

Pour le choix du niveau **d'appairage** et son remboursement, les verres doivent respecter les règles décrites dans le tableau ci-dessous. (l'appairage n'est possible que sur un équipement 100% santé).

|               | 1. The second second second second second second second second second second second second second second second |       | Indice de      | réfraction du |       |       |
|---------------|----------------------------------------------------------------------------------------------------|-------|----------------|---------------|-------|-------|
|               |                                                                                                    | 1,50  | 1,59 ou (1,60) | 1,67          | 1,74  | Libre |
|               | 1,50                                                                                                    |       | App.1          | App.2         | App.3 | App.3 |
| Indice de     | 1,59 ou (1,60)                                                                                                  | App.1 |                | App.1         | App.2 | App.3 |
| réfraction du | 1,67                                                                                                    | App.2 | App.1          |               | App.1 | App.2 |
|               | 1,74                                                                                                    | App.3 | App.2          | App.1         |       | App.1 |
|               | Libre                                                                                                    | App.3 | App.3          | App.2         | App.1 |       |

Note de lecture : App.1 correspond au niveau 1 d'appairage

 Dans le Tiers payant, le type d'équipement (100% Santé, Autre Offre ou Offre commercial) a été ajouté sur chaque ligne d'article.

| RC1        |       | RCZ                     |         |         |          |            |             |        | SANTE     | Q i      |
|------------|-------|-------------------------|---------|---------|----------|------------|-------------|--------|-----------|----------|
| Aucune aid | e     | 💽 Part RO 🗸 60 % 💽      | 0,00    | Part RC | <i>v</i> | 0,00 PRO 8 | TP - EUROVI |        |           | 1/1 🕢    |
| Occulté    | - 6   | Détail                  | Lpp     | 8       | Net      | Base RO    | Rbt RO      | Rbt RC | Rbt RO+RC | A Charge |
| Ö          | - 10- | TRI201                  | 2222124 | 0       | 30,00    | 9,00       | 5,40        | 24,60  | 30,00     | 0,00     |
|            | 115   | Unic Org 1.60 PH GR     | 226328  | 7 0     | 32,50    | 9,75       | 5,85        | 26.65  | 32,50     | 0,00     |
|            | 1.5   | Unic Org 1.60 PH GR     | 226328  | 7 0     | 32,50    | 9,75       | 5,85        | 26.65  | 32,50     | 0,00     |
| 0          | 115 1 | Adaptation classe A     | 222643  | 5 0     | 10.00    | 10,00      | 6,00        | 4.00   | 10,00     | 0,00     |
| 1          | 11    | LOH8326                 |         | 0       | 0.00     | 0,00       | 0,00        | 0.00   | 0,00      | 0,00     |
| 9          | 11    | BBGR - UNOR 15 St Tonic |         | 0       | 0,50     | 0,00       | 0,00        | 0.00   | 0,00      | 0,50     |
| 12         | 11    | BBGR - UNOR 15 St Tonic |         | 0       | 0,50     | 0,00       | 0,00        | 0.00   | 0,00      | 0,50     |
| 2          | 01    | 189                     | 226486  | 1 0     | 34,00    | 0,05       | 0,00        | 0.00   | 0,00      | 34,00    |
| 12         | 0     | Cosmolit 1.50 SP Plus2  | 2241162 | 0       | 192,00   | 0,05       | 0,00        | 0,00   | 0,00      | 192,00   |
| (2)        | 0     | Cosmolit 1,50 SP Plus2  | 2241162 |         | 192.00   | 0.05       | 0.00        | 0.00   | 0.00      | 192.00   |

Les 3 boutons en haut à droite permettent de sélectionner l'équipement sur lequel le TP va s'appliquer.

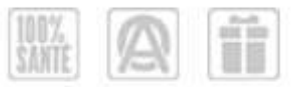

Lorsque que le bouton est coloré, cela veut dire que cet équipement est actif. Les lignes d'articles correspondant seront donc dé-occultées. Les montants de TP que vous indiquerez s'appliqueront sur ces lignes.

|             |     |   |                         | D    | )éta   | il ti   | ers p  | aya  | int   |               |        |           |          |
|-------------|-----|---|-------------------------|------|--------|---------|--------|------|-------|---------------|--------|-----------|----------|
| RCI         |     | , | RC2                     |      |        |         |        |      |       |               |        | SAMTE     |          |
| Aucune aide | e   |   | Part RO 🖌 60 %          | 0,00 |        | Part RC | 9      | 0,00 | PRO E | STP - EUROVIA | -      | 0         | ) 1/1 () |
| Occulté     |     | T | Détail                  |      | Lpp    |         | Net    | Base | e RO  | Rbt RO        | Rbt RC | Rbt RO+RC | A Charge |
|             | -   | M | TR1201                  | 2    | 222124 | 0       | 30,00  |      | 9,00  | 5,40          | 24,60  | 30,00     | 0,00     |
| 11          | 23  | ٧ | Unic Org 1.60 PH GR     | 2    | 263287 | 0       | 32,50  |      | 9,75  | 5,85          | 26.65  | 32,50     | 0,00     |
| 0           | 25  | V | Unic Org 1.60 PH GR     | 2    | 263287 | 0       | 32.50  |      | 9,75  | 5,85          | 26.65  | 32,50     | 0,00     |
| 0           | 123 | D | Adaptation classe A     | 2    | 226435 | 0       | 10.00  |      | 10,00 | 6,00          | 4,00   | 10,00     | 0,00     |
| 1.          | 11  | M | LOH8326                 |      |        | 0       | 0,00   |      | 0,00  | 0,00          | 0.00   | 0,00      | 0,00     |
| 1           | -   | ٧ | BBGR - UNOR 15 St Tonic |      |        | 0       | 0,50   |      | 0,00  | 0,00          | 0,00   | 0,00      | 0,50     |
| 10          | 1   | V | BBGR - UNOR 15 St Tonic |      |        | 0       | 0,50   |      | 0,00  | 0,00          | 0,00   | 0,00      | 0,50     |
| 12          | 0   | M | 189                     | 2    | 264861 | 0       | 34,00  |      | 0,05  | 0,00          | 0,00   | 0,00      | 34,00    |
| 1           | 0   | V | Cosmolit 1.50 SP Plus2  | 2    | 241162 | 0       | 192,00 |      | 0,05  | 0,00          | 0.00   | 0,00      | 192,00   |
| 120         | 0   | V | Cosmolit 1.50 SP Plus2  | 2    | 241162 |         | 192.00 |      | 0.05  | 0.00          | 0.00   | 0.00      | 192.00   |

Dans la partie basse de l'écran TP, pour les Prises En Charge électronique, le logo indique l'équipement sur lequel la PEC va être faite.

Un clic sur la flèche permet de faire défiler dans les différents équipements du devis.

| 0.0009464030040    | IN CONTURNE     | I Bancrein | Iner addressing | Consentence | mprime     |
|--------------------|-----------------|------------|-----------------|-------------|------------|
| Etat               | Inconnu         |            |                 |             | LICE ACCUV |
| Message plateforme | Nessaga rotour  | Area       |                 | Mode.Opéra  | toire      |
| Message mutuelle   | Message retour  | Mutuelle   |                 |             |            |
| Que faire ?        | Mode opticators |            |                 |             |            |

 Une fois fait, un devis normalisé avec les montants correspondants au choix du client pourra être édité.

Dans la fenêtre de demande d'impression, le Devis normalisé a été ajouté. Note : vous avez aussi toujours la possibilité d'imprimer le « Document de travail » (= ancien devis).

|                           | Impression                           | 1                                   |
|---------------------------|--------------------------------------|-------------------------------------|
| Utiliser les boutons gris | carrés "imprimante" po               | our effectuer une sélection         |
|                           | Devis Normalisé<br>Document de trava | ☑ Devis Normalisé Offre(s) Co<br>il |
|                           | Demande de PEC N<br>Consentement(s)  | Nutuelle 1                          |
| <ul> <li></li> </ul>      | $\bigcirc$                           | <b>F</b>                            |

 Comme pour certains autres documents, le devis normalisé peut être signé par le client directement sur une tablette en cliquant sur le bouton

# **Divers** :

Pour traiter les rejets de télétransmission sur une facture émise en 2019, une date d'acte a été ajoutée sous la date de visite. Celle-ci s'initialise par défaut avec la date de visite, mais peut être changée manuellement pour revenir sur un acte en 2019.

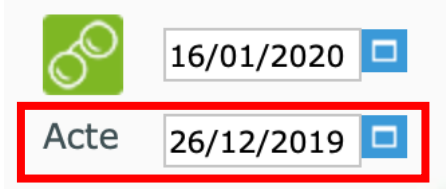

Lors du recyclage d'un dossier 2019 rejeté en 2020, il convient de faire un avoir sur l'ancien dossier. Créer un nouveau dossier en mettant bien la date d'acte en 2019.

Recalculer le TP (les LPP et les remboursements doivent être ceux de 2019).

Enfin, facturer normalement. La date de facture va être en 2020, c'est normal. Sur l'édition de la facture, la date d'acte est indiquée.

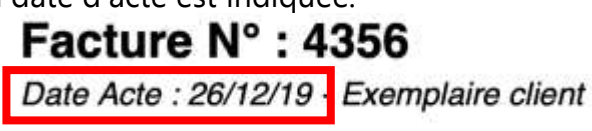

Lors d'une télétransmission, cette date d'acte est aussi envoyée et sert de référence auprès de la Sécurité Sociale et des OCAM pour les remboursements.

 Depuis la liste de stock « Mes articles », dans les critères de recherches avancées, ajout d'une recherche sur une fourchette de Prix de Vente. Cela vous permet de ressortir les montures éligibles à la classe A (avec un prix de vente inférieur ou égal à 30 €).

| Articles Quantités e        | t marqueges Dates et | valeurs. |         |
|-----------------------------|----------------------|----------|---------|
| Valorisation stock : Prix ( | le vente             |          |         |
| Date création 1             |                      | 84       |         |
| Valeur du stock au :        |                      |          |         |
| Date 1or mvt :              |                      | au.      |         |
| Art, sans myt entre :       |                      | et.      |         |
| Dernière entrée :           |                      | et       |         |
| Prix entre :                |                      | et.      |         |
|                             |                      |          |         |
| ck                          |                      |          | annuler |

• Toujours dans la liste stock Mes articles, ajout d'un critère de recherche sur la Classe.

| n d'achat : Indus E<br>pôt vente : Indus E<br>n destockable : Indus E<br>vi Stat : Indus E<br>i en stock : Opé Mini<br>i en stock : Opé Mini<br>i en neserve : Indus E<br>i en neserve : Indus E | Classe LPP :      | Classe A |          |
|----------------------------------------------------------------------------------------------------|-------------------|----------|----------|
| n d'achat : Indus E<br>pôt vente : Indus E<br>n destockable : Indus E<br>vi Stat : Indus E<br>t en stock : Oté > 0<br>t en reserve : Indus E                                                     | Rock mini :       | Inclus   |          |
| n d'achat : Indus  pôt vente : Indus  n destockable : Indus  wi Stat : Indus  in dépréciable : Indus  i en stock : Qué Mire t en stock : Qué > 0                                                 | (té en reserve :  | Inclus   |          |
| n d'achat : Indus E<br>pôt vente : Indus E<br>n destockable : Indus E<br>vi Stat : Indus E<br>n dépréciable : Indus E<br>t en stock : Qié Min Qié Ma                                             | Zté en stock :    | ⊡Qté > 0 |          |
| n d'achat : Indus C                                                                                                    | žié en stock :    | Qué Mini | QLE Have |
| n d'achat : Indus E<br>pôt vente : Indus E<br>n destockable : Indus E<br>Vi Stat : Indus E                                                                                                    | ion dépréciable : | Inclus   |          |
| n d'achat : Indus C<br>pôt vente : Indus C<br>n destockable : Indus C                                                                                                    | luivi Stat :      | Inclus   |          |
| n d'achat : Indus  pôt vente : Indus                                                                                                    | ion destockable : | Indus 🗖  |          |
| n d'achat : Indus 🔁                                                                                                    | Népôt vente :     | Inclus   |          |
|                                                                                                    | ion d'achat :     | Indus 🛅  |          |
| ing fixe : Indus                                                                                                    | acing fixe :      | Inclus   |          |
| solète : Indus 🗖                                                                                                    | Ibsolite :        | Inclus   |          |

• Sur la fiche produit d'un article, possibilité d'indiquer une classe

Cela n'a pas d'utilité pour l'instant. Il faudra attendre l'arrivée des code LPP par fabricant, prévus pour juillet 2020, pour avoir (peut-être) à utiliser cette fonction.

|                    |                 |            |       | Réfi             | érence 2632   |               | 03/01/2019                 |             |            | <b>9</b> @ |
|--------------------|-----------------|------------|-------|------------------|---------------|---------------|----------------------------|-------------|------------|------------|
| ticle              |                 |            |       |                  |               |               |                            | 0.0         | 7/490 0    | 0          |
| Four.<br>ROUSSILHE | marque<br>SLIDE | Mod<br>257 | èle   |                  | Rayon         | coloris<br>09 | Calib. Nez                 |             |            |            |
| ix.                |                 |            |       |                  |               |               |                            |             |            |            |
| P.A. Brut          | Remise          | P.A.Net    | P.A.N | 1.P Formule      | Libellé f     | ormule de ca  | lcul                       | PV Unit     | aire PV Pu | blic       |
| 12,00              | 0 %             | 12,        | 00    | 12,00            |               |               |                            |             | 29,90      | 34,00      |
| trées & Sorties    |                 |            |       | Divers           |               |               |                            |             |            |            |
| Entrées            |                 | 1 H        | isto. | Stock mini       | 0 Qté         | à Cder        | 0 Classe LPP               | Classe A    |            |            |
| Sorties            |                 | 0 H        | isto. | Marge % 5        | 1,84 % Mar    | ge HT         | 12,92 Coef. PV/PA          | 2,49170     | Taux TVA   | 20         |
| En Cmde            | 1               | 0          |       | Codes III        |               |               | Catégorie                  | Catégorie   |            |            |
| Inventaire         |                 | 0          |       | Disponibilité de | s pièces déta | chées Dispo   | unitriité plèces détactiée | в           |            |            |
| Rétrocessions      |                 | o          |       | Bon achat        | Facing        | Dépôt-Vent    | e 🗍 Obsolète 📋             | Suivi Stats | E (        |            |
| Réservée           |                 | 0          | sto.  | Non déstocka     | ble 🗌 🖂 Non   | dépréciable   |                            |             |            |            |
| Stock              |                 | 1 H        | isto. | Observations     |               |               |                            |             | Ø          |            |
|                    |                 |            |       |                  |               |               |                            |             |            |            |
|                    |                 |            |       |                  |               |               | ок 🔳                       | ) (         |            | 1          |
|                    |                 |            |       |                  |               |               |                            |             |            |            |
|                    |                 |            |       |                  |               |               |                            |             |            |            |
|                    |                 |            |       |                  |               |               |                            |             |            |            |